### https://www.youtube.com/watch?v=Ehup4zAFuYM

# **Dubbel effect** – video les

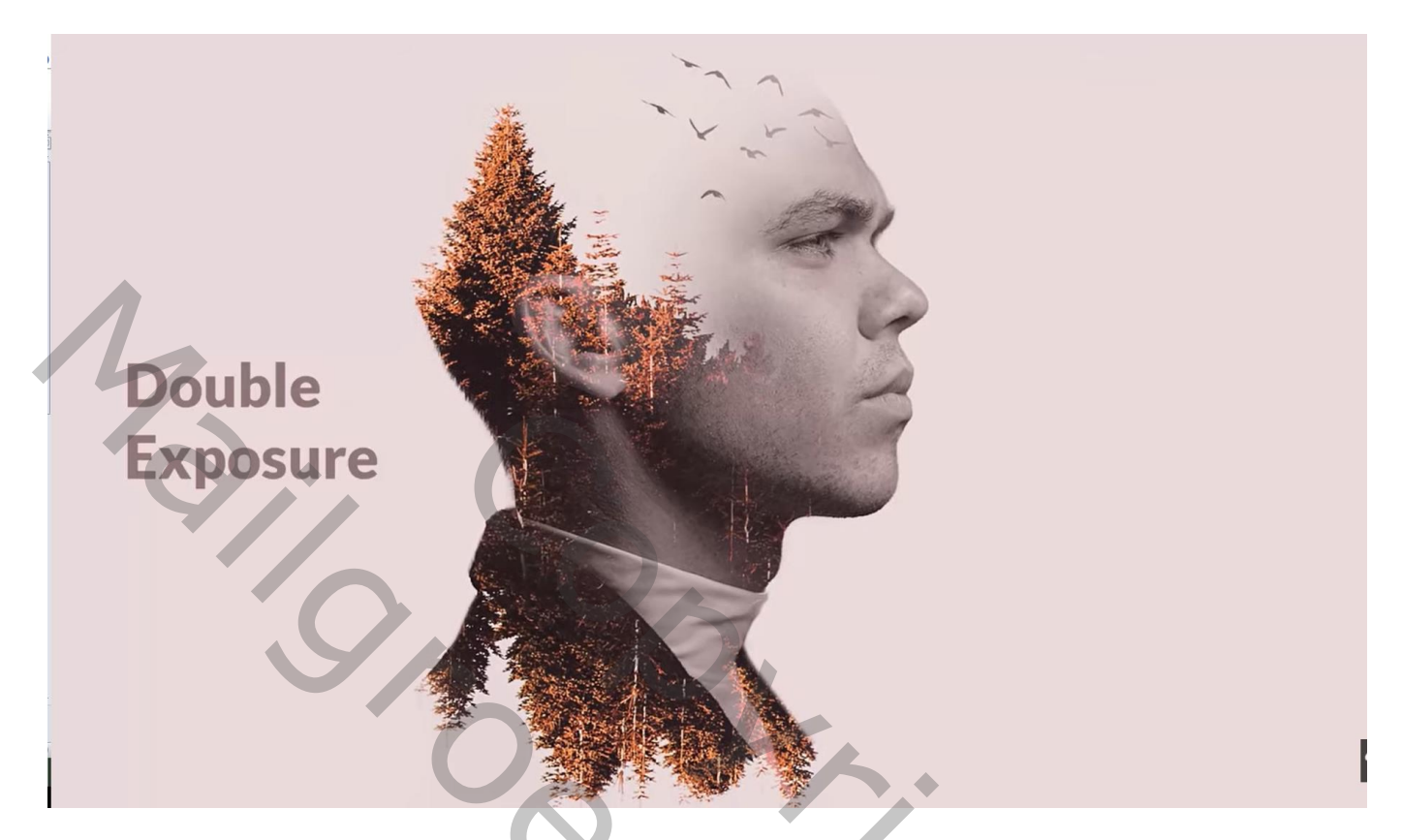

Nodig : man ; bomen

Open afbeelding met "man"; selectie maken; laagmasker toevoegen ; noem de laag "man" Onder deze laag een Aanpassingslaag 'Volle kleur', kleur = # wit

|                                                                       | All All All All All All All All All All |
|-----------------------------------------------------------------------|-----------------------------------------|
| Auto-Select Layer 🗧 Show Transform Controls 🌐 🕾 直 書 書 書 書 書 書 許 師 師 🏦 | Essentials                              |
|                                                                       |                                         |

# Bomen toevoegen; dekking voorlopig op 50% zetten

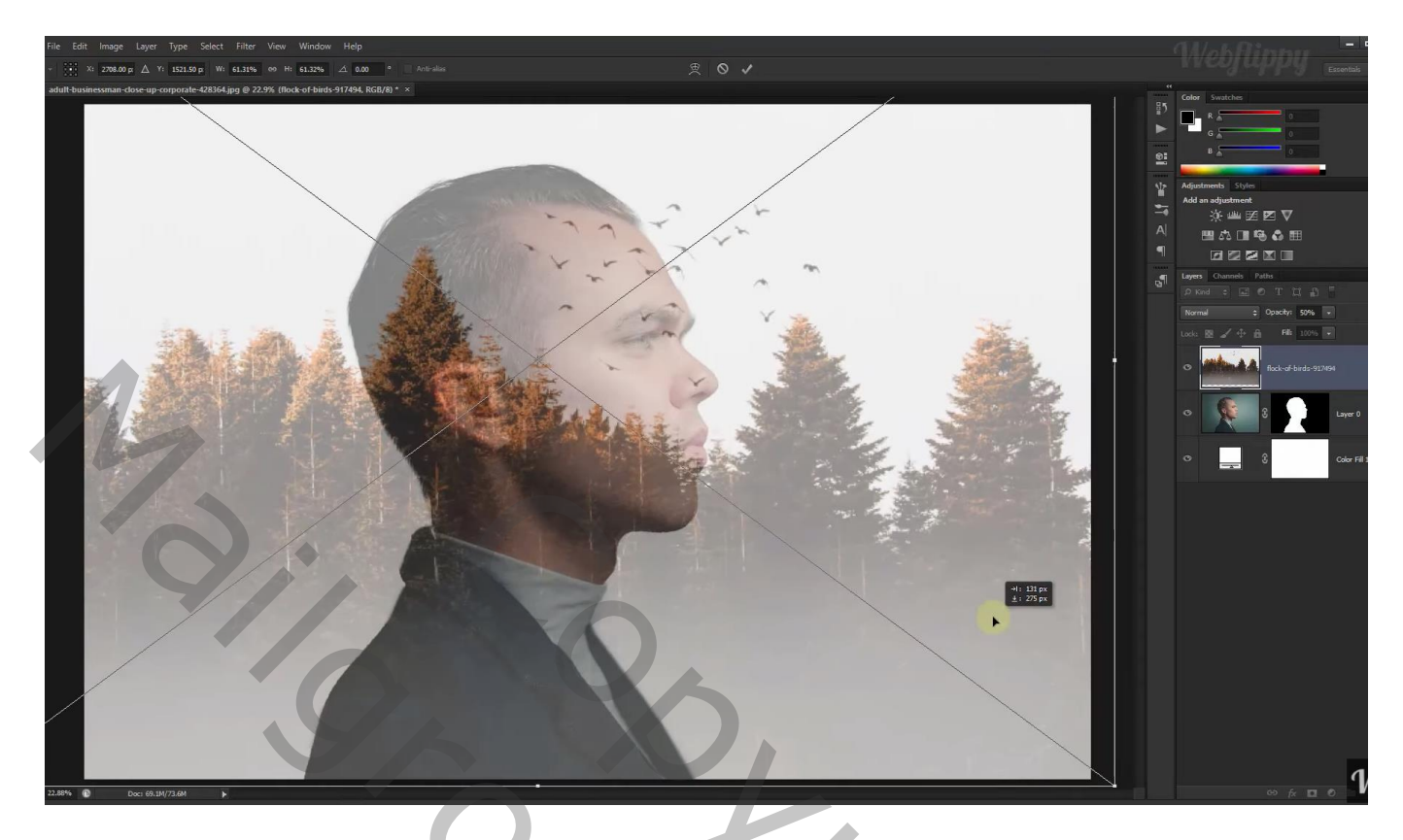

Maak van de laag een Uitknipmasker boven de man ; dekking van de laag weer op 100% zetten

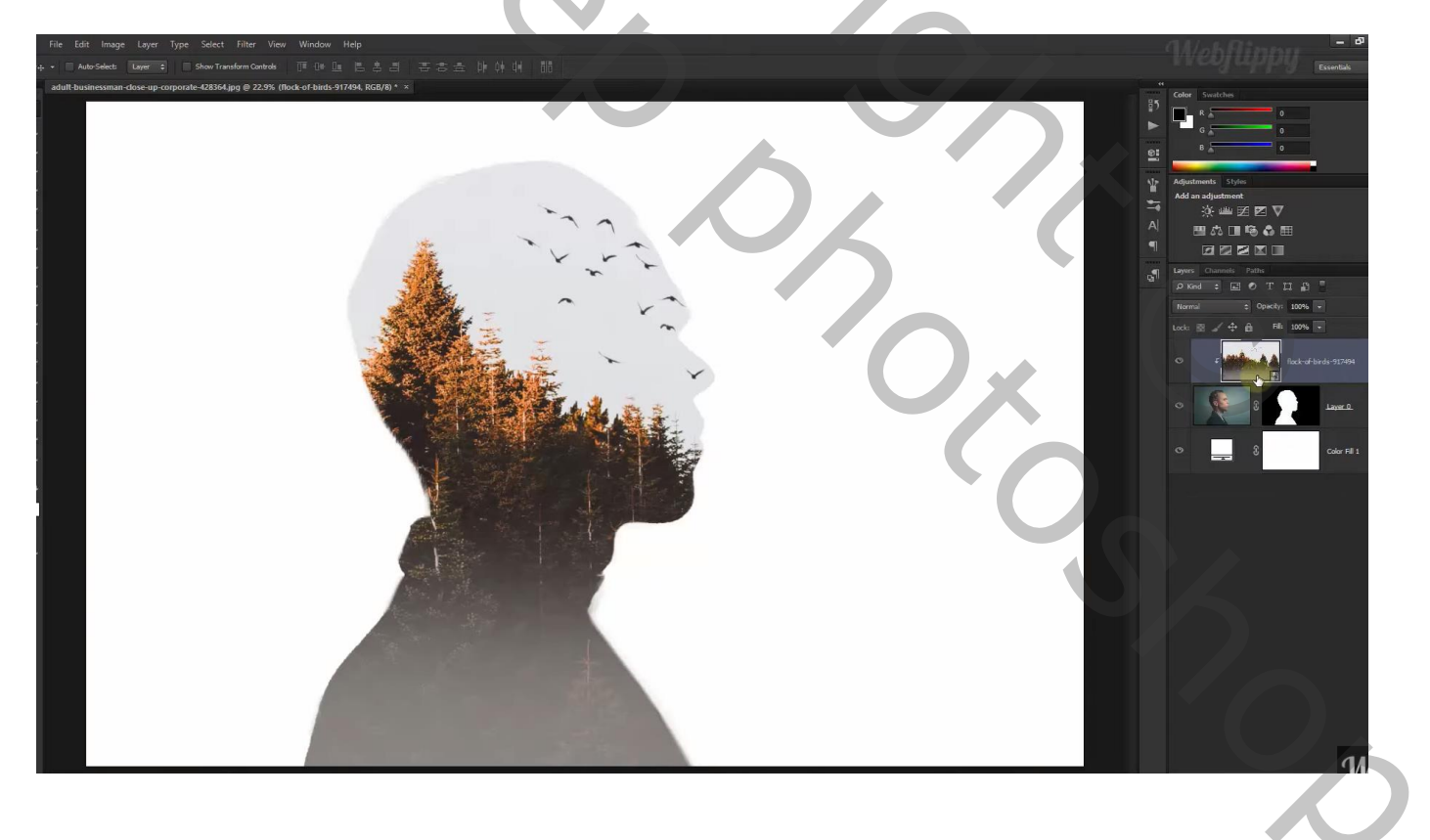

Voeg aan de laag met bomen een laagmasker toe; dupliceer de laag; maak er ook een Uitknipmasker laag van; draai Verticaal; verplaats naar onderen toe

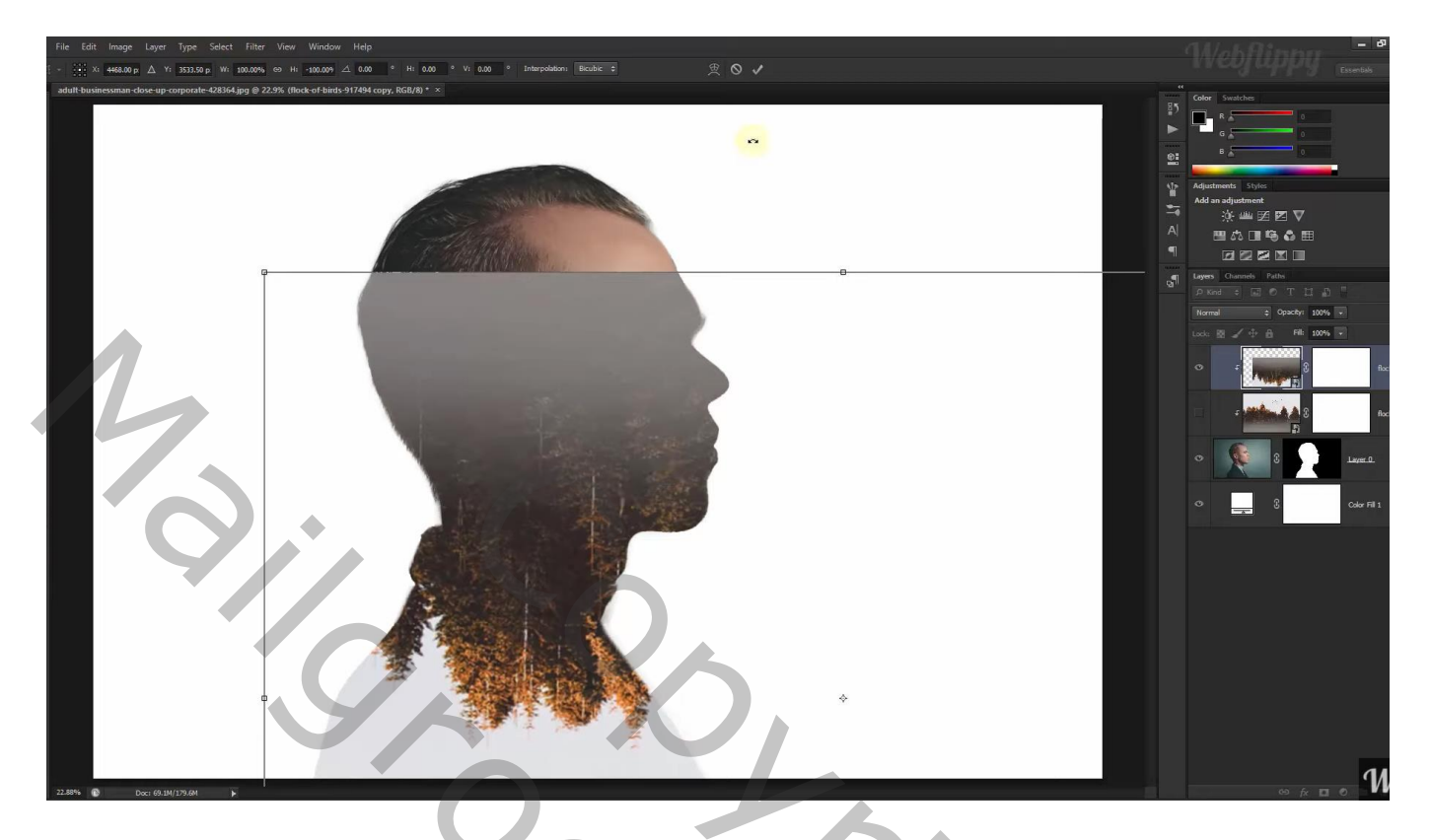

Op laagmasker schilderen van de bovenste laag met zacht zwart penseel

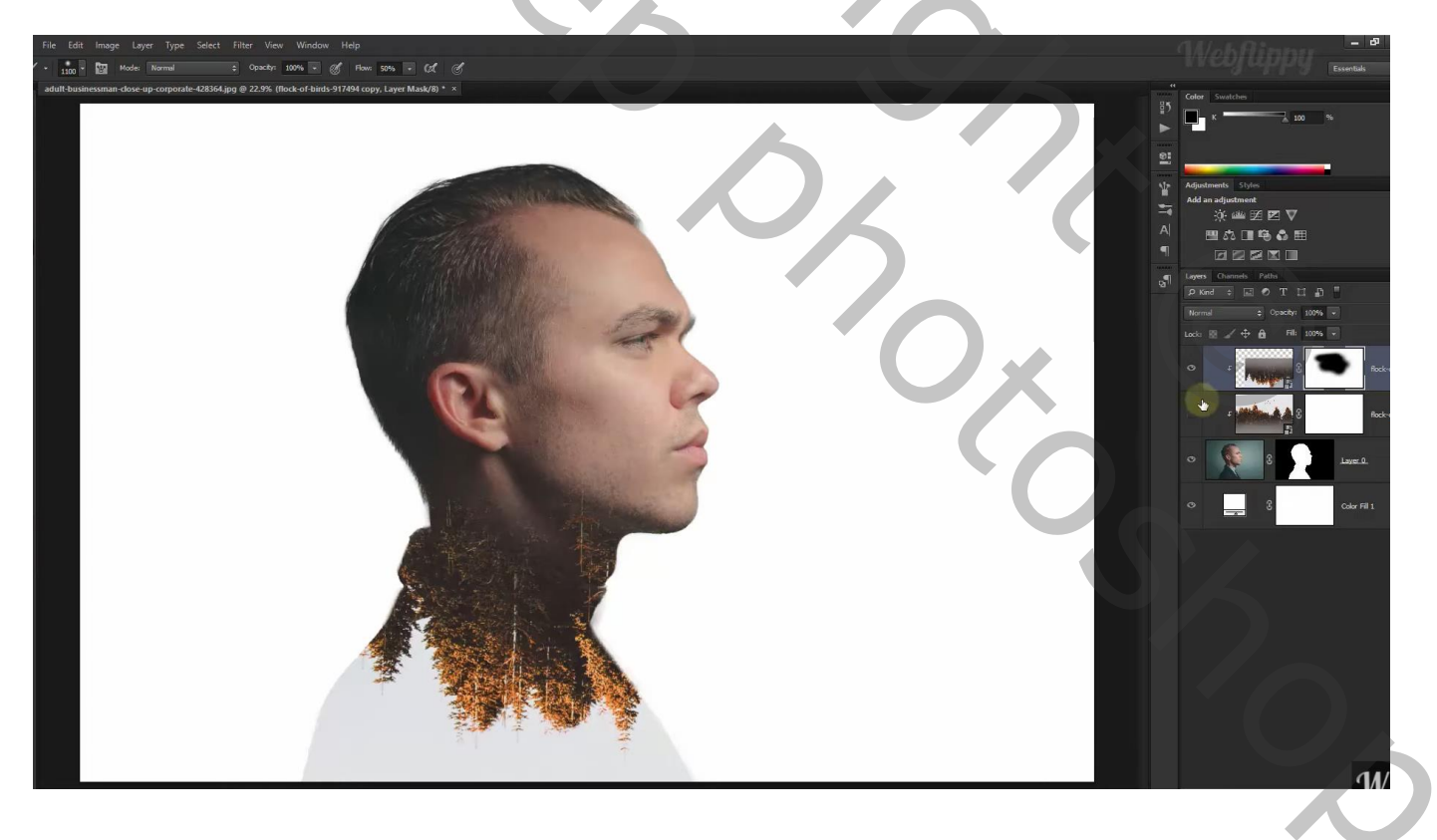

Op laagmasker schilderen van de bomen laag eronder; stroom penseel = 10%

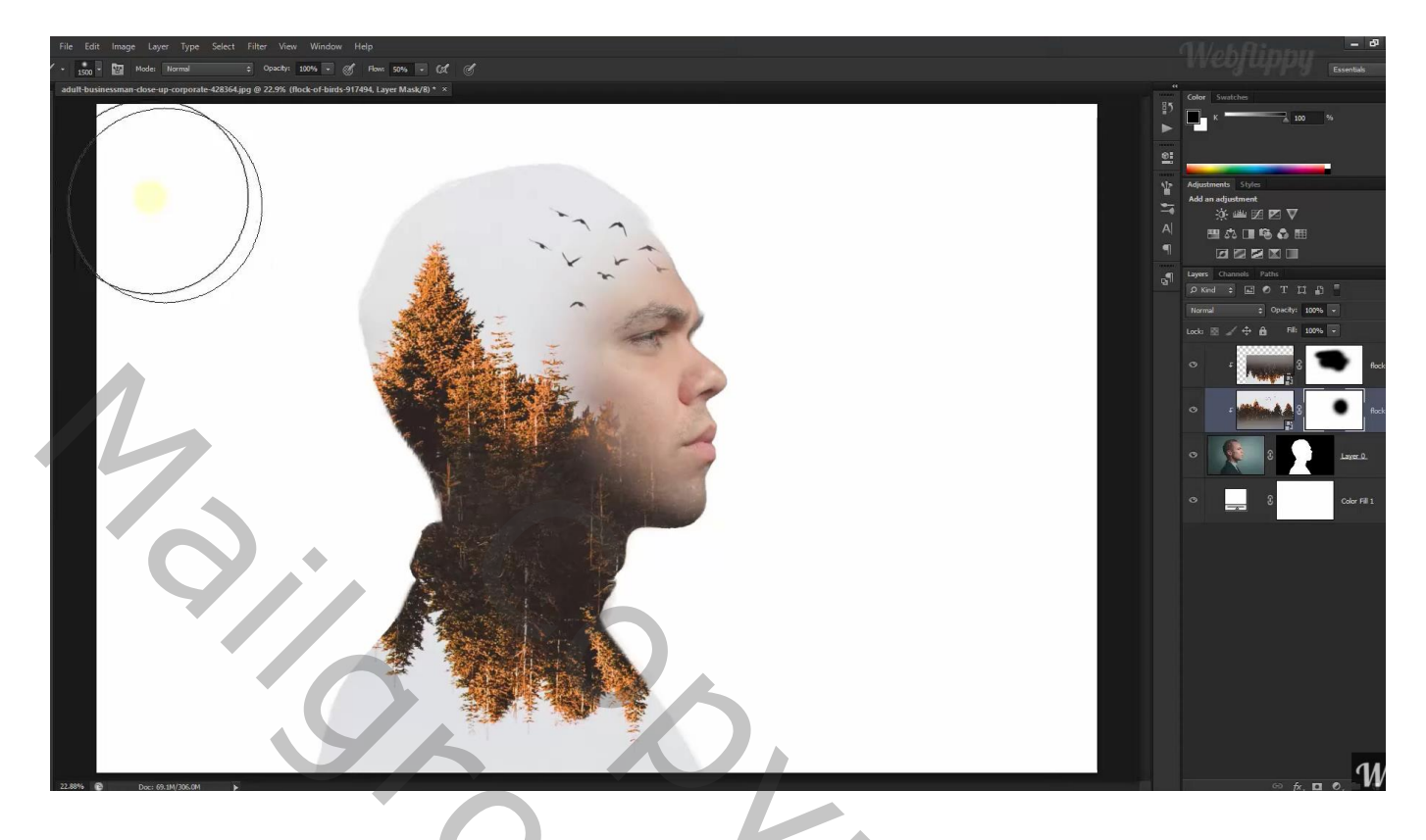

Boven laag "man" een Aanpassingslaag 'zwart wit'; standaardinstellingen

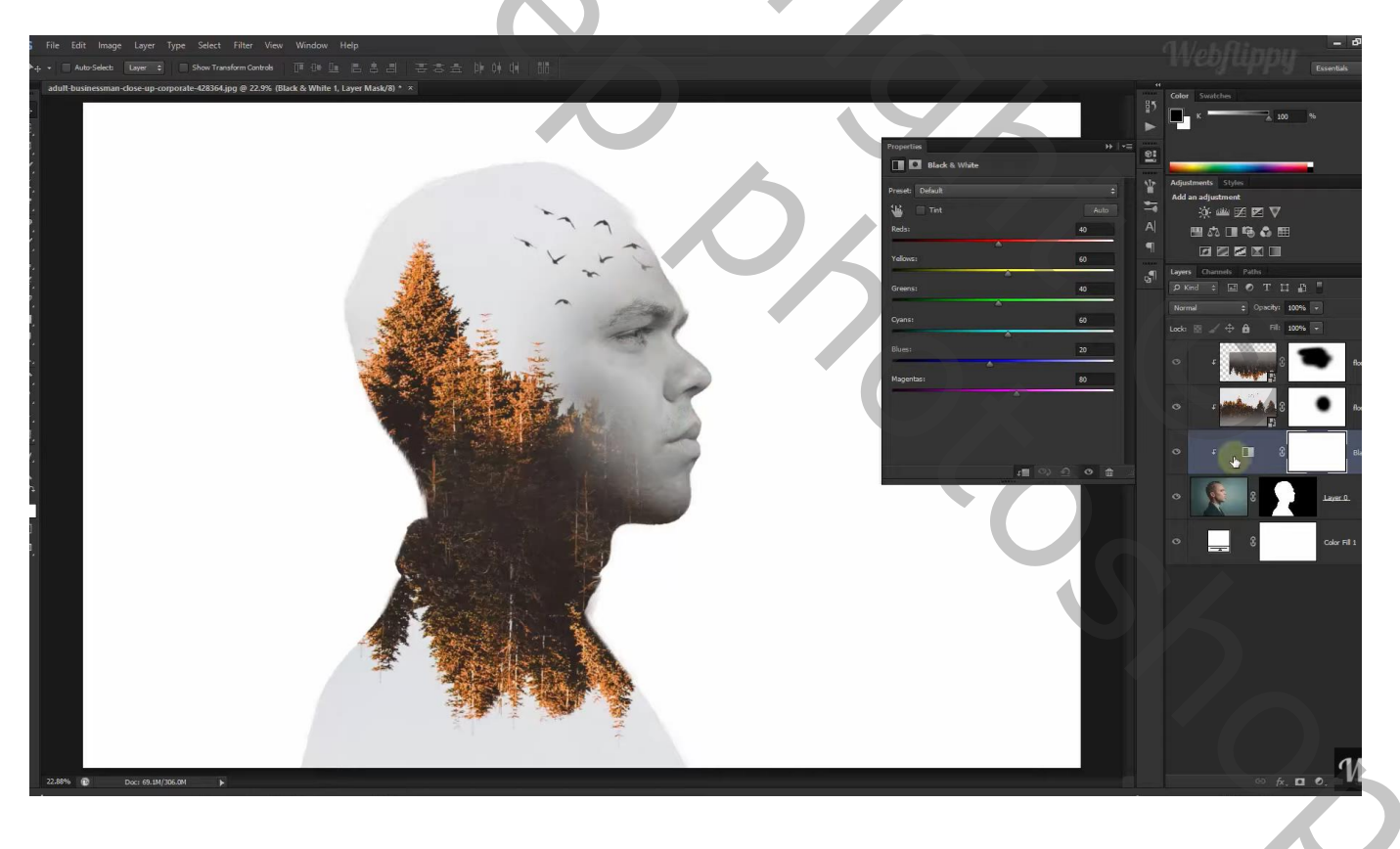

#### Wijzig de kleur van de Volle kleur laag : # E5E5E7 Op laagmasker schilderen van laag "man" : schaduwen verwijderen (indien nodig)

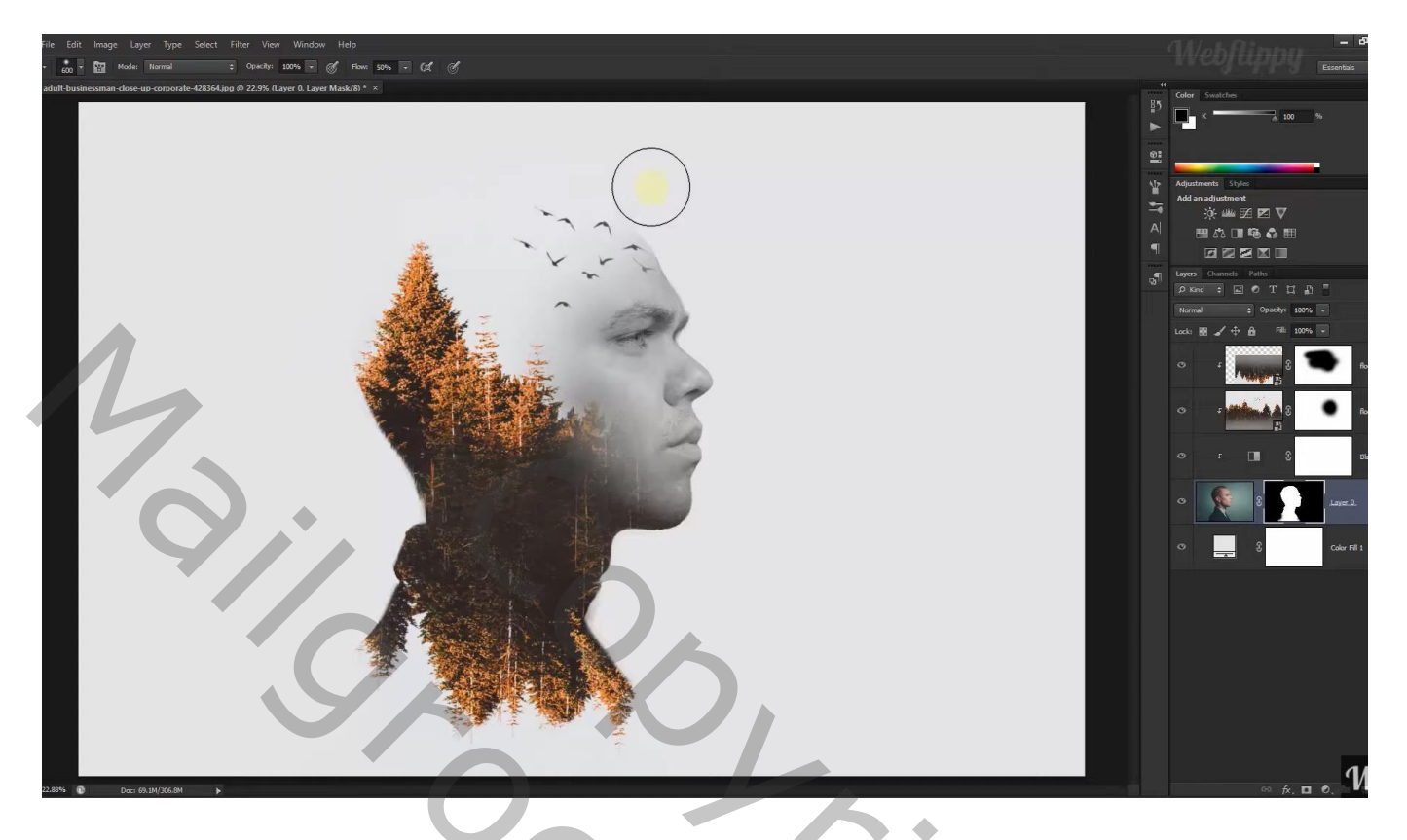

Bovenste laag, Aanpassingslaag 'Verloop Toewijzen' : Voeg de Verlopen Fotografische Kleurtinten toe Kies het verloop Koper 2 of een verloop naar keuze Dekking voor die Aanpassingslaag = 30%

| ale Edit Image Layer Type Select Filter View Window Help                | MohAinne -                                                                                                    |
|-------------------------------------------------------------------------|----------------------------------------------------------------------------------------------------|
| Sample Star 2 My J Average 💈 Sample - All Lavers 2 🗸 Show Sampling Ring | Essentials                                                                                                    |
| <image/>                                                                | Color   Suite     Addressed   Syle     Addressed   Syle     Addressed   Syle     Addressed   Syle     Addressed   Syle     Addressed   Syle     Image: Sole   Sole     Image: Sole   Sole  < |

## Aanpassingslaag 'Curven' : punten op (71 ; 54) ; (194 ; 192) Wijzig nog de laagmodus van de lagen met bomen in Lichter

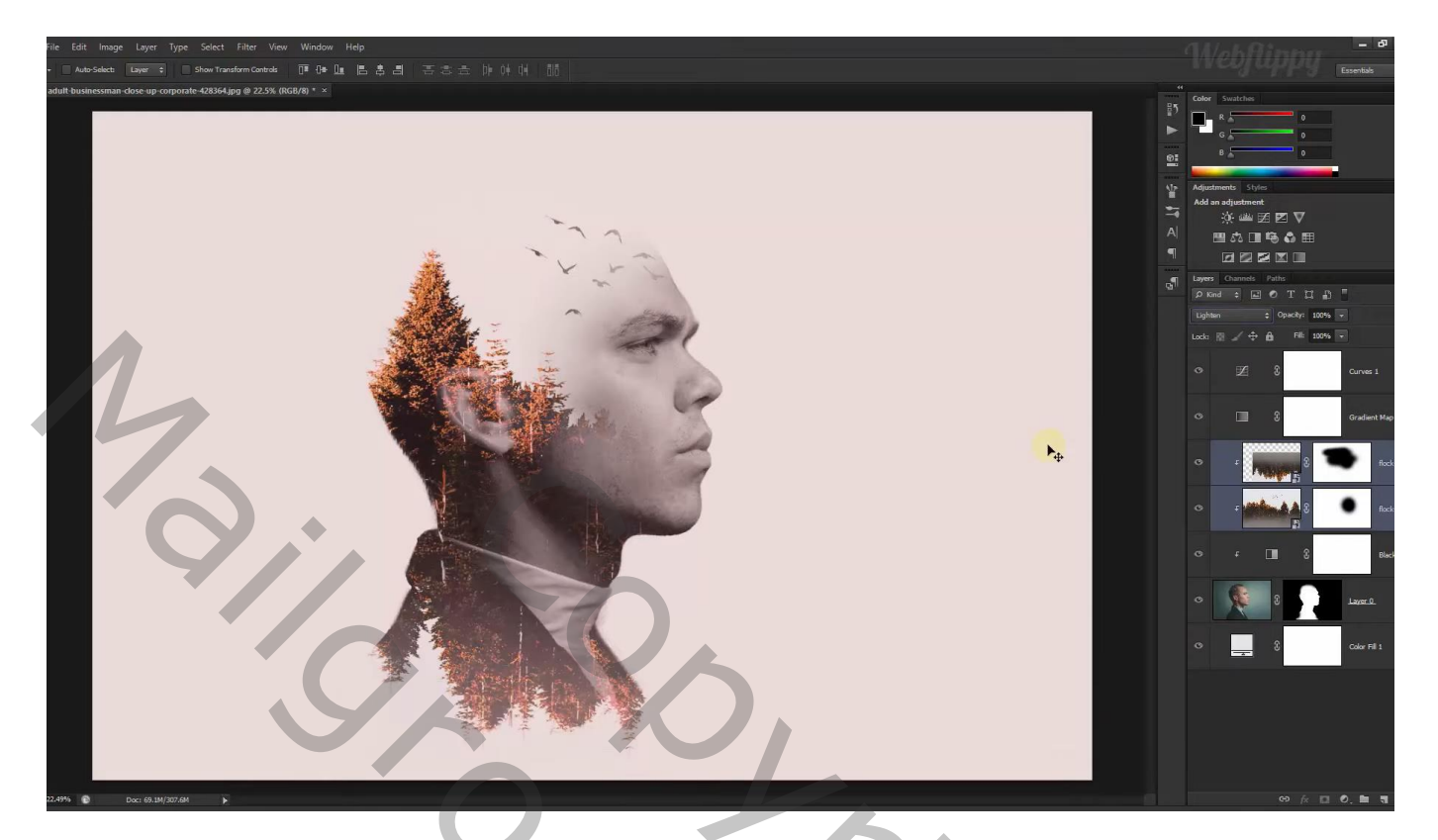

| Kan  | alen Paden 3D Lagen 🔻      |  |
|------|----------------------------|--|
| ۽ م  | Soort 🗢 🖾 🖉 T 🛱 🖡          |  |
| Lic  | hter 🗢 Dekking: 100% 🗸     |  |
| Verg | gr.: 🖸 🖌 🕂 🔒 🛛 Vul: 100% 🔫 |  |
| ۲    | O S Curven 1               |  |
| ۲    | Verloop toewijzen 1        |  |
| ۲    | ச 🔜 🔹 bomen kopie          |  |
| ۲    | F 📷 🕄 💽 bomen              |  |
| ۲    | F 🔊 🕄 Zwart-wit 1          |  |
| ۲    | S man.                     |  |
| ۲    | Kleurenvulling 1           |  |
|      |                            |  |
|      | 🖙 fx, 🖸 🔍, 🗀 🖫 🏛           |  |

Afbeeldingsgrootte aanpassen voor op Sennet.